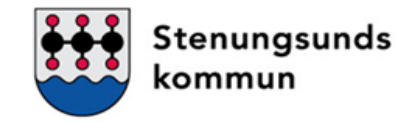

# Inloggning till Time Care Pool

2019-05-02

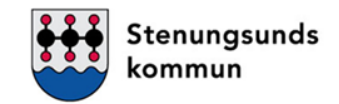

## https://inloggningsportalen.soltakab.se

Länken kan du använda när du är utanför din arbetsplats, dvs inte är uppkopplad på kommunens wifi eller inloggad på kommundatorn. Länken fungerar på extern dator, mobiltelefon samt surfplatta.

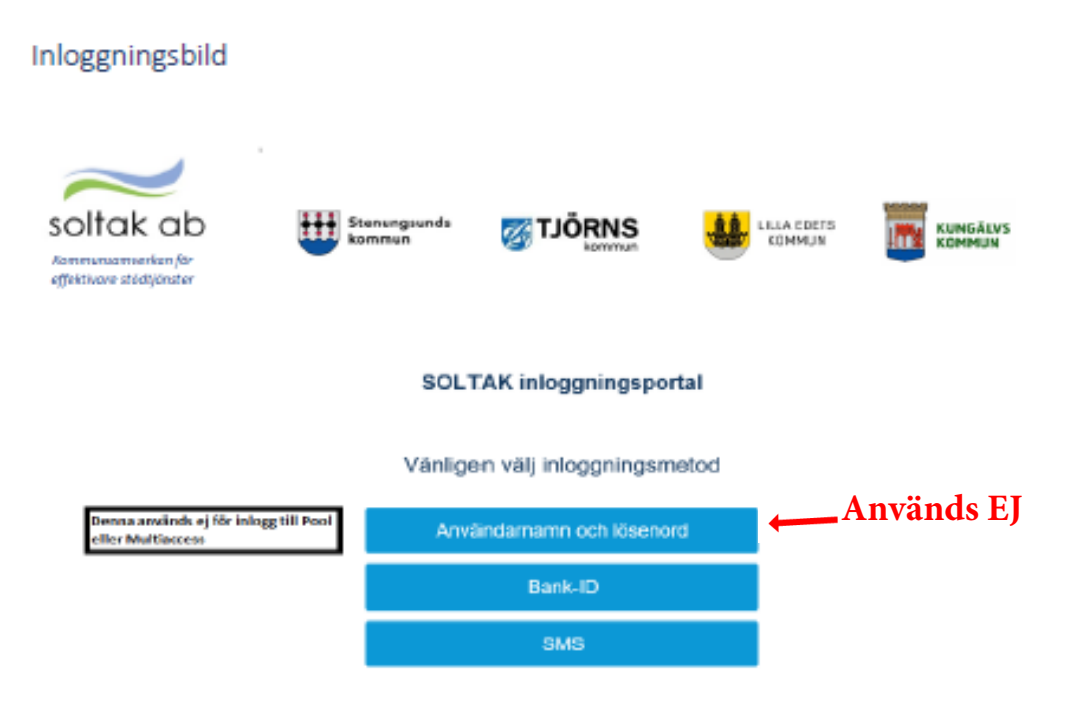

#### Inloggning med Bank-ID

1. Välj Bank-ID som inloggningsalternativ

| 😮 💿 🗑 Migal integrangsportaine akkindearine interesti utoreatine An Schladna men Sch                                                                                                    | cr/s20%23%bercr#Saker%c3% | ak daman e 52% d 529% d 546 e o djilazah dir | vroden oprovin – B d (se |                      | - ■ ×<br>₽- ೧☆⊕●                                  |
|----------------------------------------------------------------------------------------------------|---------------------------|----------------------------------------------|--------------------------|----------------------|---------------------------------------------------|
| y (24.194-approximation) = 1,22<br>Adro: Resigner Vice Founder: Verbig: Hjills<br>🙀 🚺 MNC - Dertain 🖏 Determent - Densited 📥 + Prophilipter - on - Asses 👔 Integrationale Definition (24.1) | COAtrains (FMC) Marson    |                                              |                          | 8-8-0 <del>8</del> - | i = ∰Konvelou - ∰VQ<br>Dab+ Silatat+ Tatlyg+ @+ - |
| soltak ab<br>Kommursamverkan for<br>effektivare städijänster                                                                                                    | Stenungsunds<br>kommun    | <b>TJÖRNS</b>                                | ULLA EDETS<br>KOMMUN     | KUNGÄLVS<br>KOMMUN   |                                                   |
|                                                                                                    | SOLT                      | rAK applikationspo                           | rtal                     |                      |                                                   |
|                                                                                                    | Vänlige                   | en välj inloggningsm                         | netod                    |                      |                                                   |
|                                                                                                    | Anvi                      | ändamamn och löseno                          | rd                       |                      |                                                   |
|                                                                                                    |                           | Bank-ID                                      |                          |                      |                                                   |
|                                                                                                    |                           | SMS                                          |                          |                      |                                                   |

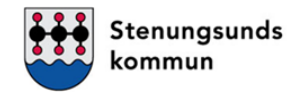

#### 2. En ny inloggningsruta kommer upp. Här väljer du ditt Mobilt Bank-ID

| soltak ab<br>Kommunsamverkan för<br>effektivare stödtjänster           |                                                               |
|------------------------------------------------------------------------|---------------------------------------------------------------|
| Logga in<br>CGI är leverantör av säker inloggning.                     | Välj inloggning   Mobilt BanklD   BanklD eller Nordea   Telia |
| Om e-legitimation<br>Skaffa e-legitimation<br>Testa din e-legitimation | Kontakt<br>Kontakt och support<br>Spärra                      |

#### 3. Skriv in ditt personnummer och klicka OK

| soltak ab                                                             | Till startuidan                         |
|-----------------------------------------------------------------------|-----------------------------------------|
|                                                                       | Mobilt BankID<br>Personnummer<br>OK     |
| Om e-legitimation<br>Staffa e-legitimation<br>Testa do e-legitimation | Kontakt<br>Kantakt och support<br>Späna |

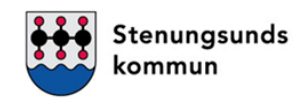

4. Du uppmanas nu att logga in med ditt mobila Bank-ID, kontrollera att det i Bank-ID appen står att du loggar in på Soltak AB

5. Du är nu inloggad i Inloggningsportalen

| ak (      | ab                                         |         | Föregående mioggrung: Mon Oct 1b 1b:22 |
|-----------|--------------------------------------------|---------|----------------------------------------|
| DLTA      | AK applikationspor                         | tal     |                                        |
| 希 Fa      | voriter Q valj                             | 🛛 нјагр |                                        |
| ta appili | kationer eller lägg till dem till dina fav | oriter. |                                        |
| Ŷ         | TimeCarePool Kungälv                       |         |                                        |
| -         |                                            |         |                                        |
|           |                                            |         |                                        |
|           |                                            |         |                                        |
|           |                                            |         |                                        |
|           |                                            |         |                                        |
|           |                                            |         |                                        |
|           |                                            |         |                                        |

6. Välj TimeCarePool Stenungsund.

Lösenordet första gången är <u>TimePool</u>, detta får du ändra.

Det nya lösenordet måste vara minst:

- \* 8 tecken
- \* minst en stor bokstav
- \* minst en siffra
- \* ett icke-tecken

t.ex Sommar20!

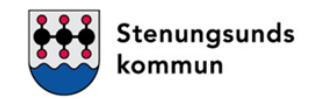

### Inloggning med SMS

1. Välj SMS som inloggningsalternativ

| C 🕘 🗟 After van fotot antitiste | riaion soilaitab aci voi theoso Authmodel for the rocks - Anvito | Stokelemenn Sällech Sällflic Sälle en en ditä akin Sei S | Saland on romanitization in Calific Sala Sibility north Reserve | alterstatione locate Karster - 🗎 d | R.,                | P - 🖓 🖯 🙂                            |
|---------------------------------|------------------------------------------------------------------|----------------------------------------------------------|-----------------------------------------------------------------|------------------------------------|--------------------|--------------------------------------|
| SOLIAR applicationsports ×      | The second second                                                |                                                          |                                                                 |                                    |                    | i v Roman a Stat                     |
| 🔹 🚯 PMD - Startsica 🚯 Dokuma    | ant - Standard 🔥 + Projektplan - co: - Azana 🖉 Inlogonin         | perida Soltak Sar 👔 (1) Allmint (2010) Micro             |                                                                 |                                    | <u>6</u> + 12 + 3  | 👾 = Ska = Sillarhat = Vertog = 🛞 = " |
|                                 | soltak ab<br>Kommunsamverkan för<br>effektivare stödtjönster     | Stenungsunds<br>kommun                                   | <b>TJÖRNS</b>                                                   | LILLA EDETS<br>KOMMUN              | KUNGÄLVS<br>KOMMUN |                                      |
|                                 |                                                                  | SOL                                                      | TAK applikationsp                                               | ortal                              |                    |                                      |
|                                 |                                                                  | Vänlig                                                   | en välj inloggnings                                             | metod                              |                    |                                      |
|                                 |                                                                  | Anv                                                      | ändarnamn och lösen                                             | ord                                |                    |                                      |
|                                 |                                                                  |                                                          | Bank-ID                                                         |                                    |                    |                                      |
|                                 |                                                                  |                                                          | SMS                                                             |                                    |                    |                                      |

2. En ny inloggningsruta kommer upp. Här fyller du i ditt användarnamn (AAxxxxx) och lösenord (lösenordet får du av IT-support 0771-180810)

| soltak ab<br>Kommunsamverkan för<br>effektivare stödtjänster | Stenungsunds<br>kommun  | <b>TJÖRNS</b><br>kommun | <b>ÂÂ</b><br>Vaar<br>Kommun | KUNGĀLVS<br>KOMMUN |
|--------------------------------------------------------------|-------------------------|-------------------------|-----------------------------|--------------------|
|                                                              | SOLT                    | AK applikationspo       | ortal                       |                    |
|                                                              |                         | SMS                     |                             |                    |
|                                                              | Användarnar<br>Lösenord | nn (AAxxxxx)            | gga in                      |                    |

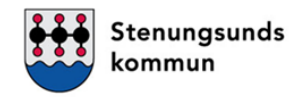

# 3. Du får nu en Sms-kod skickad till din telefon( det mobilnummer som är registrerat i Personec, skriv in koden i in loggningsrutan. Logga in

| soltak ab<br>Kommunsomverkan för<br>effektivare stödtjänster | Stenungsunds<br>kommun           | <b>TJÖRNS</b><br>kommun             | LILLA EDETS<br>KOMMUN | KUNGĀLVS<br>KOMMUN |
|--------------------------------------------------------------|----------------------------------|-------------------------------------|-----------------------|--------------------|
|                                                              | SOLI                             | TAK inloggningspo                   | rtal                  |                    |
|                                                              |                                  | SMS                                 |                       |                    |
|                                                              | Ett engångslöse<br>att logga in. | nord har sänts till din mobit. Anvä | ind det för           |                    |
|                                                              | ОТР                              |                                     |                       |                    |
|                                                              | 1                                |                                     |                       |                    |
|                                                              |                                  | Log                                 | iga in                |                    |

- 4. Du är nu inloggad i Inloggningsportalen.
- 5. Välj TimeCarePool Stenungsund

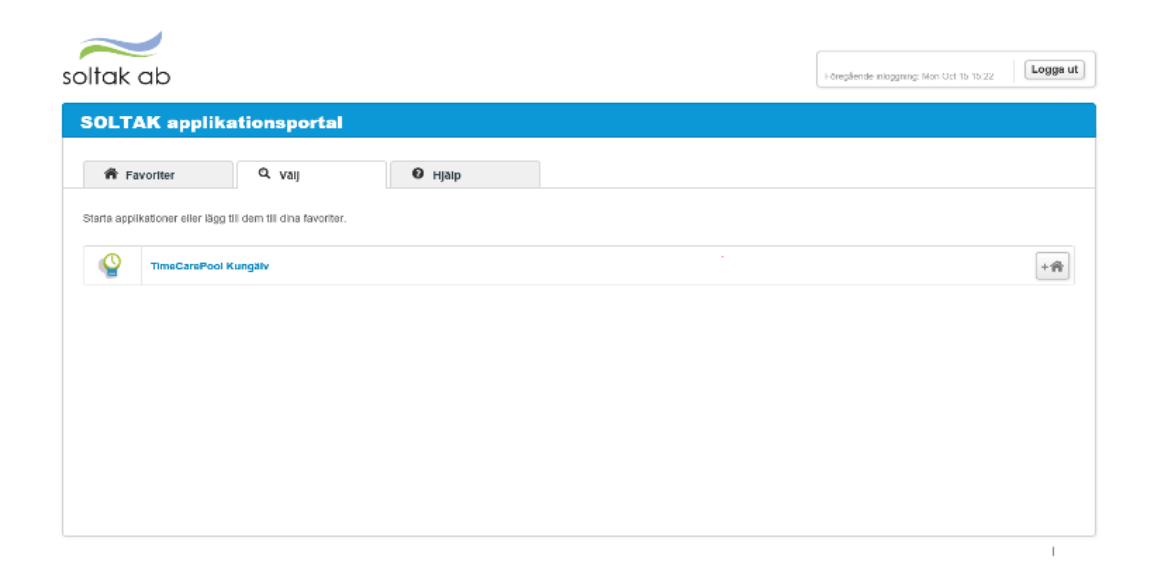